## Brezžično omrežje FS za delavce

Za zaposlene na FS je na voljo brezžično omrežje FS na katerega se prijavite z uporabniškim imenom in geslom, ki ga imate za dostop do omrežja FS1.

Brezžične kartice novo omrežje same zaznajo.

Za pravilno delovanje brezžičnega omrežja pa ga morate dodati ročno.

## 1. Odprite podokno Upravljanje brezžičnih omrežij

Izberite: Start-> Nadzorna plošča->Omrežje in Internet->Ogled stanja in opravil omrežja->Upravljanje brezžičnih omrežij

Dobite okno na spodnji sliki. Kliknite na gumb Dodaj.

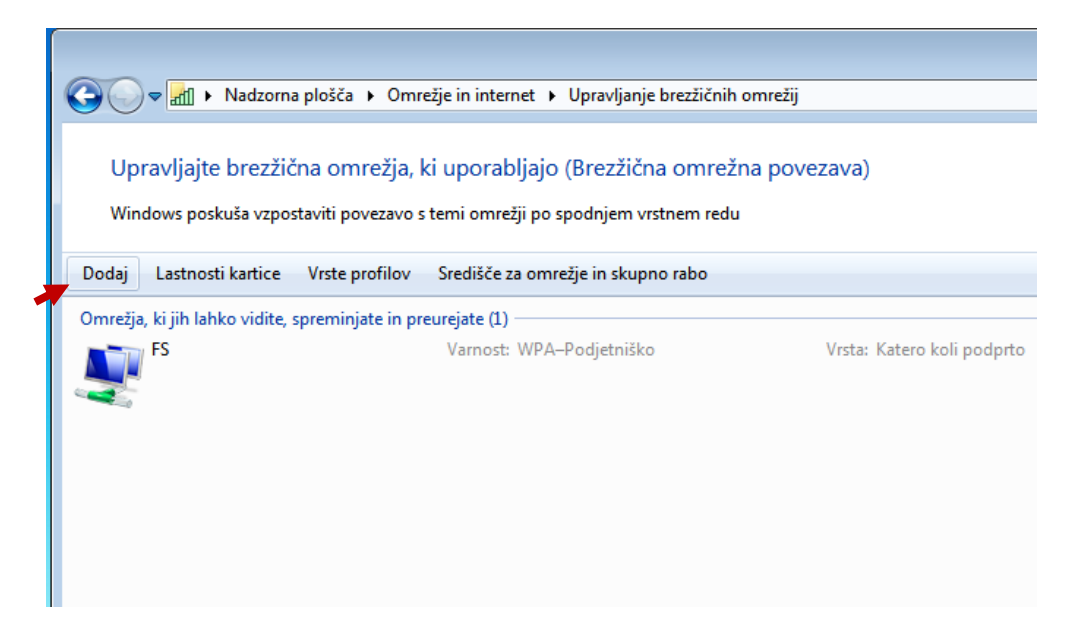

## V naslednjem oknu izberite Ročno ustvari omrežni profil

| Ročna povezava z brezžičnim omrežjem                                                                                                    |         |
|----------------------------------------------------------------------------------------------------|---------|
| Kako želite dodati omrežje?                                                                                                    |         |
| <ul> <li>Ročno ustvari omrežni profil</li> <li>S tem ustvarite nov omrežni profil ali najdete obstoječe omrežje ter shranite profil<br/>za omrežje v računalnik. Poznati morate ime omrežja (SSID) in varnostni ključ (če je<br/>na voljo).</li> </ul> |         |
| Ustvari začasno omrežje<br>S tem ustvarite začasno omrežje za skupno rabo datotek ali internetne povezave                                                                                                    |         |
| P                                                                                                    | rekliči |

V oknu, ki se pojavi, vpišite ime omrežja (**FS**) in izberite vrsto varnosti (**WPA2 - Podjetniško**) in šifriranja (**AES**):

|   |                                                                                                    |                                           | -     |     | ×     |  |
|---|----------------------------------------------------------------------------------------------------|-------------------------------------------|-------|-----|-------|--|
| ÷ | Ročna povezava z brez:                                                                                                    | iičnim omrežjem                           |       |     | -     |  |
|   | Vnesite informacije z                                                                                                    | za brezžično omrežje, ki ga želite dodati |       |     | 4     |  |
|   | lme omrežja:                                                                                                    | FS                                        |       |     |       |  |
|   | Vrsta varnosti:                                                                                                    | WPA2-Podjetniško 🗸                        |       |     |       |  |
|   | Vrsta šifriranja:                                                                                                    | AES                                       |       |     | 3     |  |
|   | Varnostni ključ:                                                                                                    | Skrij znake                               |       |     |       |  |
|   | Samodejno zaženi to povezavo Vzpostavi povezavo, tudi če omrežje ne oddaja Opozorilo: Če izberete to možnost, bo morda ogrožena zasebnost računalnika. |                                           |       |     |       |  |
|   |                                                                                                    |                                           | 25    |     |       |  |
|   |                                                                                                    | N                                         | aprej | Pre | kliči |  |

Kliknite Naprej in v naslednjem oknu izberite Spremeni nastavitve povezave:

| G at | Ročna povezava z brezžičnim omrežjem                                                                                |
|------|----------------------------------------------------------------------------------------------------|
| Do   | odajanje FS1 je uspelo                                                                                              |
|      | <ul> <li>Spremeni nastavitve povezave</li> <li>Odpre lastnosti povezave, da lahko spremenite nastavitve.</li> </ul> |
|      |                                                                                                    |

Na jezičku Varnost kliknite na gumb Nastavitve:

r

| Povezava Varnost                          |                   |             |             |        |
|-------------------------------------------|-------------------|-------------|-------------|--------|
| Vrsta varnosti:                           | WPA2-Pc           | odjetniško  |             | $\sim$ |
| Vrsta šifriranja:                         | AES               |             |             | ~      |
|                                           |                   |             |             |        |
| Izberite način preverj                    | anja pristnosti v | / omrežju:  |             |        |
| Microsoft: Zaščiten E                     | AP (PEAP)         | $\sim$      | Nastavitvo  |        |
| Zapomni si poveri                         | Inice za to pove  | zavo ob vs  | aki prijavi |        |
| Zapomni si poveri                         | Inice za to pove  | zavo ob vs  | aki prijavi | *      |
| Zapomni si poveri Dodatne nastavitw       | e                 | zavo ob vs  | aki prijavi | •      |
| ✓ Zapomni si poveri<br>Dodatne nastavitve | e                 | zzavo ob vs | aki prijavi | *      |

V oknu, ki se pojavi odstranite kljukico pri lastnosti Preveri strežniško potrdilo

| Zaščitene lastnosti EAP                                                                                                    |
|----------------------------------------------------------------------------------------------------|
| Med povezovanjem:                                                                                                    |
| 🗌 Preveri strežniško potrdilo                                                                                                    |
|                                                                                                    |
| vzpostavi povezavo s temi strezniki:                                                                                                    |
|                                                                                                    |
| Zaupanja vredni overitelji korenskih potrdil;                                                                                                    |
| Class 3 Public Primary Certification Authority                                                                                                    |
| DigiCert High Assurance EV Root CA                                                                                                    |
| Entrust.net Secure Server Certification Authority                                                                                                    |
| Equifax Secure Certificate Authority                                                                                                    |
| GlobalSign Root CA                                                                                                    |
| GTE CyberTrust Global Root                                                                                                    |
| Microsoft Root Authority                                                                                                    |
| ✓                                                                                                    |
| Ne pozivaj uporabnika k avtorizaciji novih strežnikov ali zaupanja vrednih overiteljev digitalnih potrdil.                                                                       |
| Izberite način preverjanja pristnosti:                                                                                                    |
| Varovano geslo (EAP–MSCHAP v2)   Konfiguriraj                                                                                                    |
| Omogoči hitro vnovično povezovanje Vsili zaščito omrežnega dostopa Prekini povezavo, če strežnik ne ponudi šifrirno povezovanje TLV Omogoči zasebnost identitete V redu Prekliči |

Kliknite še na gumb **Konfiguriraj** in <u>odstranite</u> kljukico v pogovornem oknu, ki se pojavi.

| Lastnosti EAP MSCHAPv2                            |
|---------------------------------------------------|
| Med povezovanjem:                                 |
| 📼 Samodeino uporabi moje prijavno ime in geslo za |
| 📕 🛄 sistem Windows (in domeno, če je na voljo).   |
|                                                   |
| v redu Preklici                                   |

Po potrditvi vseh oken, se pojavi pogovorno okno, ki nas sprašuje po uporabniškem imenu in geslu za dostop do FS omrežja. Vnesemo podatke kot za dostop do elektronske pošte v obliki:

Uporabniško ime: uporabnik (običajno priimek)

Geslo je enako kot za elektronsko pošto.